INNOVATION HUB

# **Printer Instructions** Mac/OS

Step 1

Select Apple icon and choose "System Preferences"

## Step 2

Choose "Printers & Scanners"

## Step 3

Choose "+" to add printer

## Step 4

Choose IP icon and enter

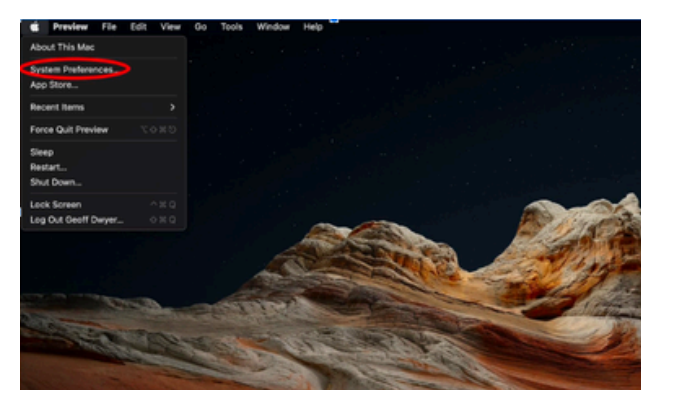

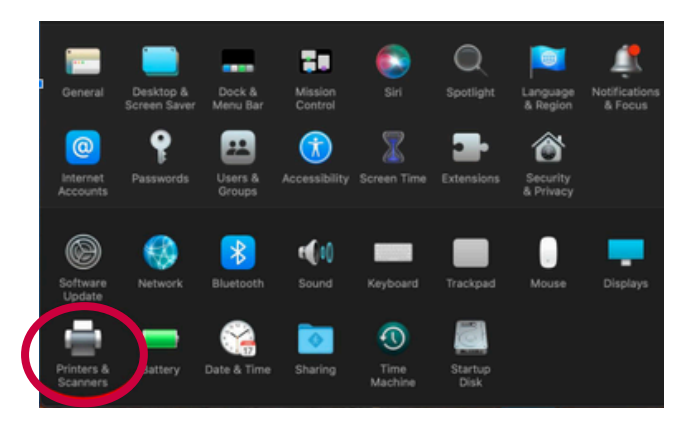

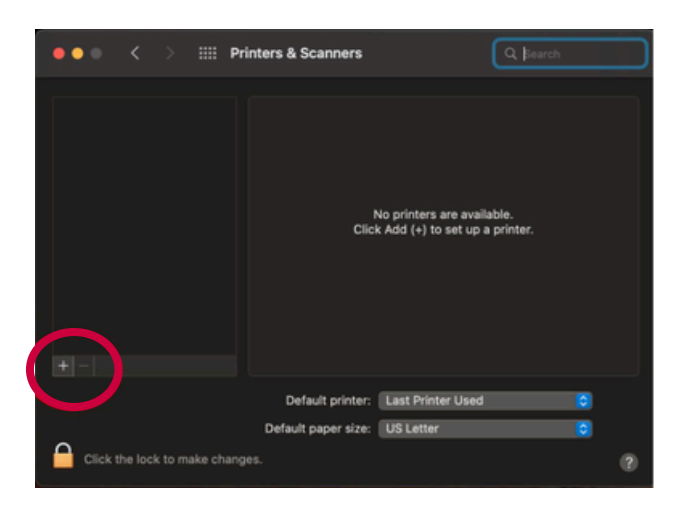

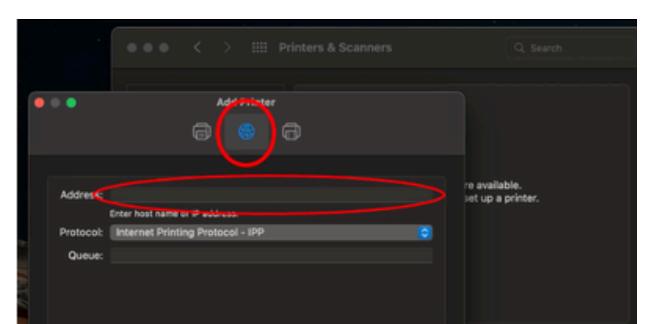

#### address

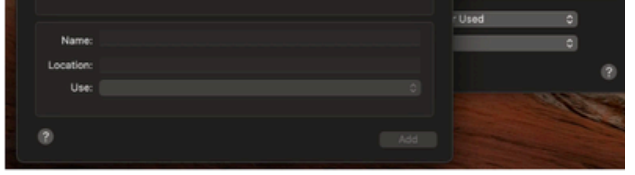

- 11 N Central 1st floor: 192.168.0.93
- 11 N Central 2nd floor: 192.168.0.200
- 11 N Central 3rd floor: 192.168.1.94
- 32 N Augusta 2nd floor: 192.168.1.151

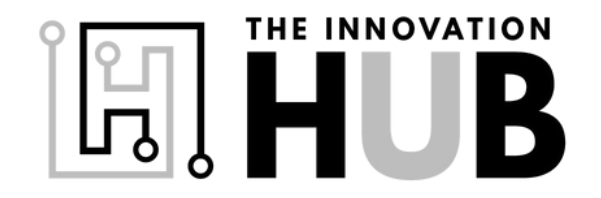

#### INNOVATION HUB

## Printer Instructions (Mac/OS)

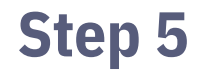

Set protocol to Line Printer Daemon, Leave "Generic Postscript Printer" set and hit Add

### Step 6

If prompted enable Duplex option checkbox +

## Step 7

Installation complete!

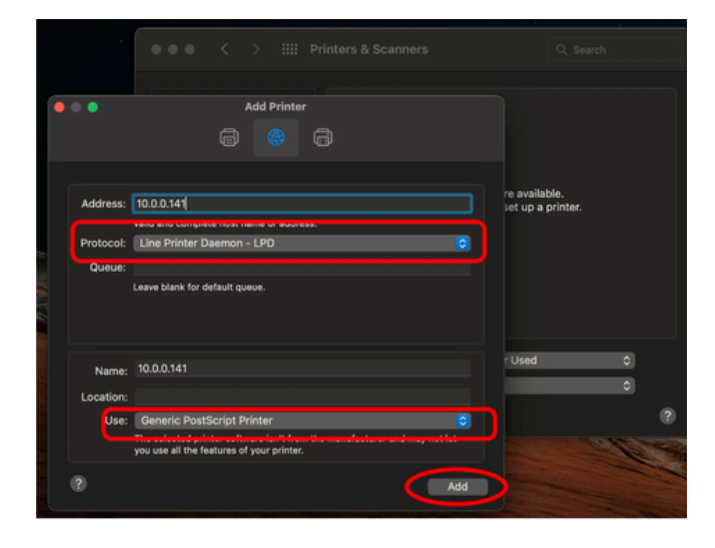

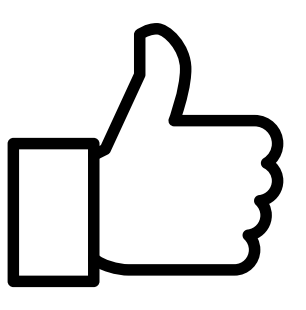

## THE INNOVATION HE INNOVATION B

- • • • • • • •
- - •